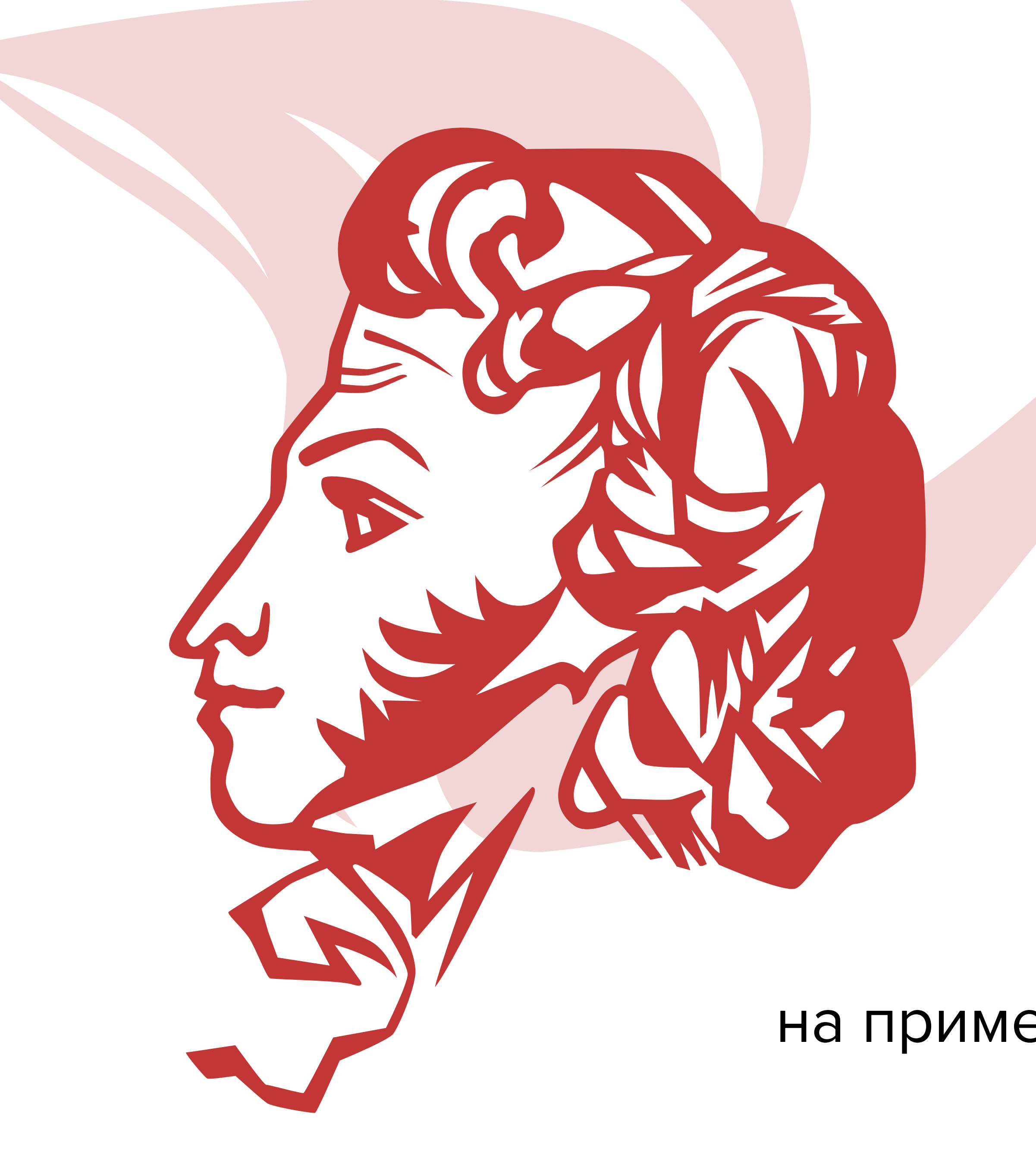

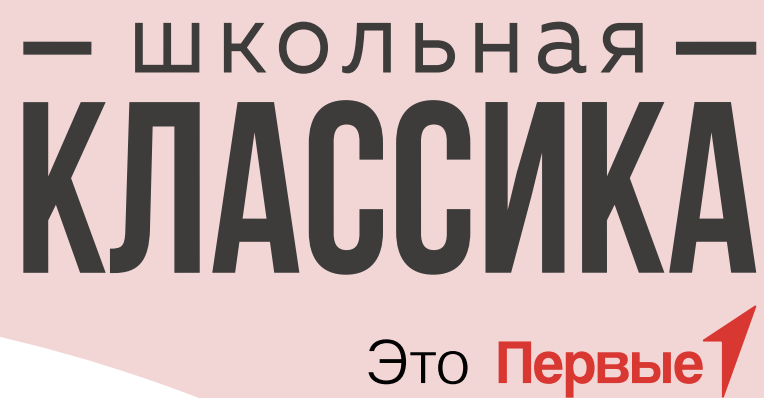

# Инструкция по регистрации команды на Всероссийский проект «Школьная классика»

# для руководителей коллективов на примере номинации «Школьный дебют»

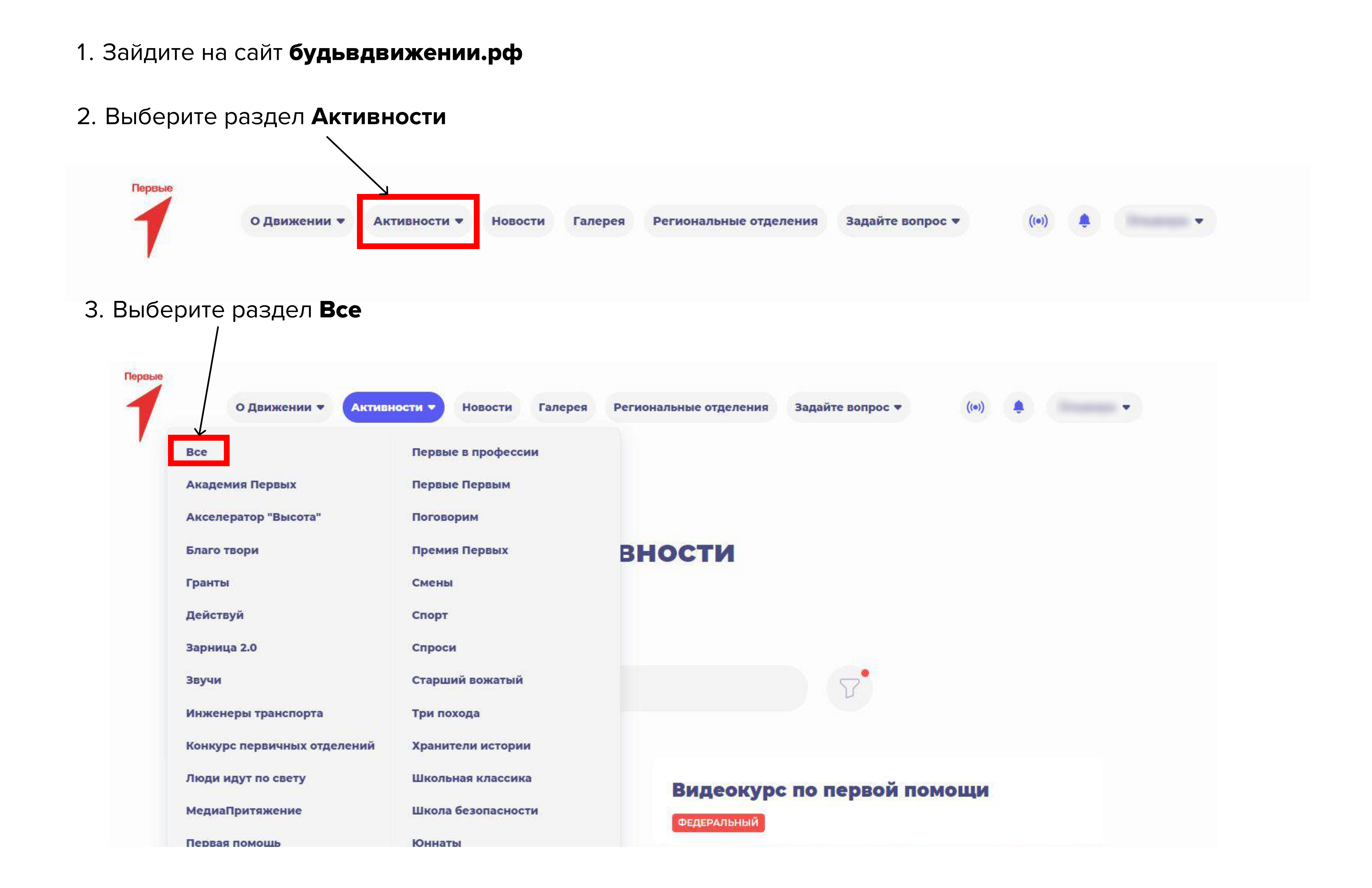

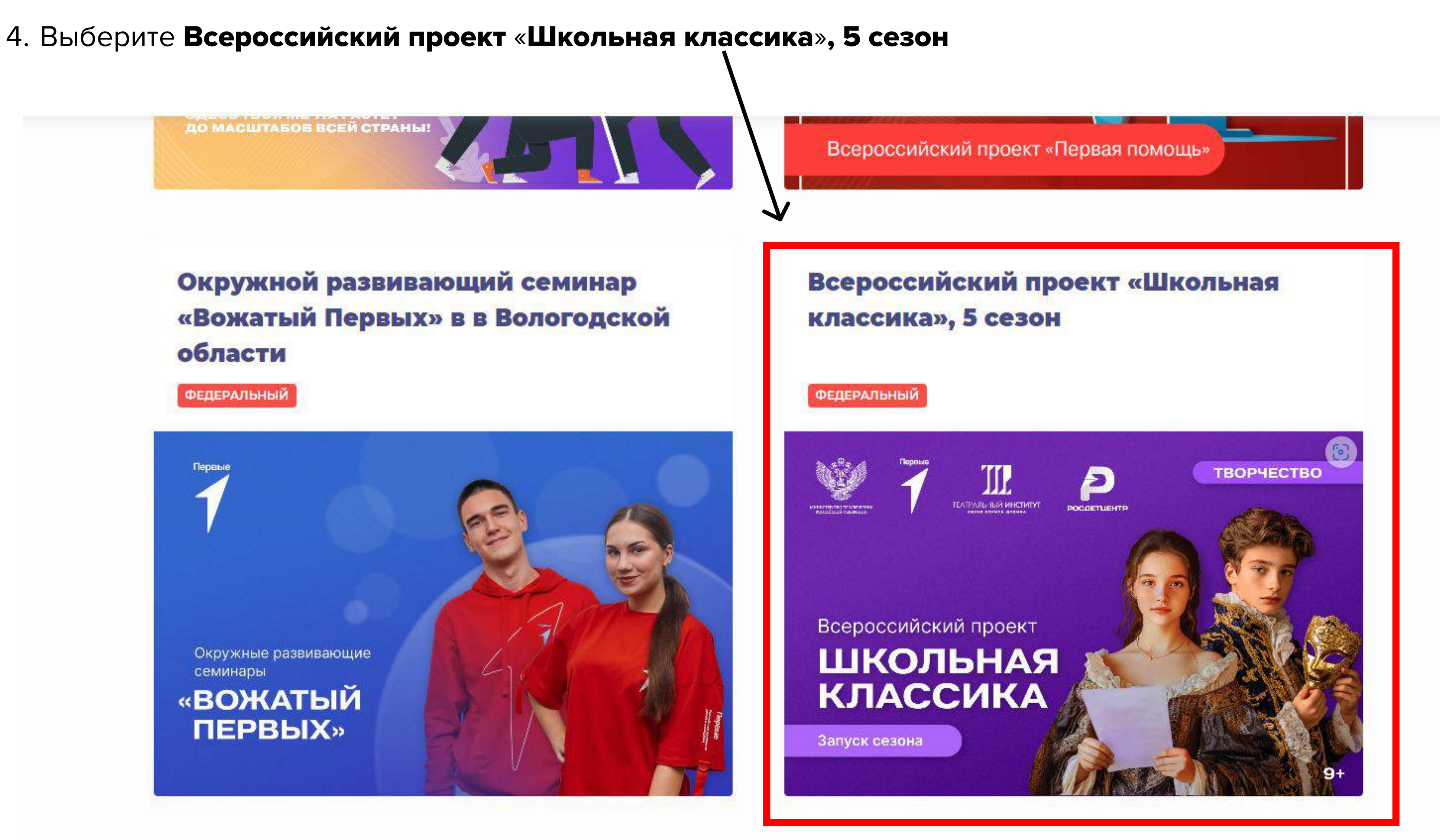

Опрос от Минфина и Движения

#### Вызов координации

### 5. Внимательно прочитайте ПОЛОЖЕНИЕ Проекта, оно находится внизу страницы

5. Индивидуальная номинация - участники в возрасте от 9 лет до 17 лет, проживающие на территории Российской Федерации. Регистрация откроется позднее!

Подробнее в Положении

Остались вопросы?

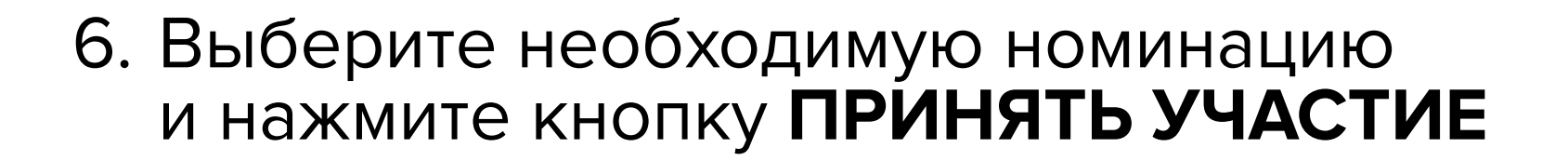

 «Школьный дебют» - коллективы из общеобразовательных организаций, созданные не ранее 2023 года.

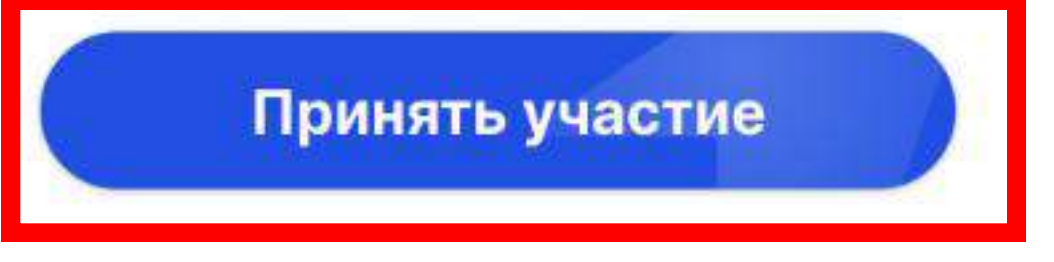

2. «Школьная театры» - коллективы из общеобразовательных организаций, созданные не позднее 2022 года.

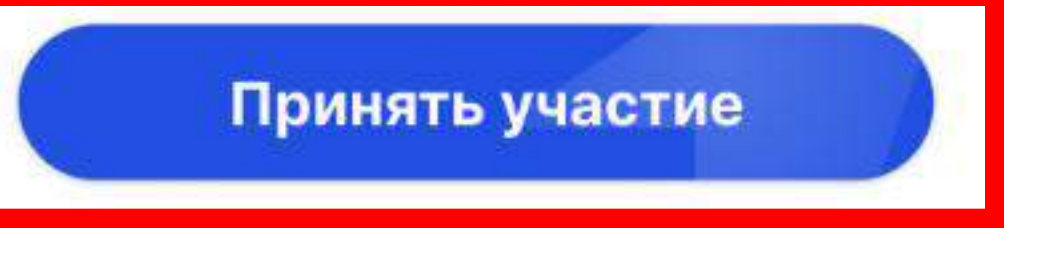

3. «Театры дополнительного и профессионального образования» - коллективы обучающихся организаций дополнительного образования, профессиональных образовательных организации средних специальных учебных заведений, учреждений культуры, молодёжных и досуговых центров.

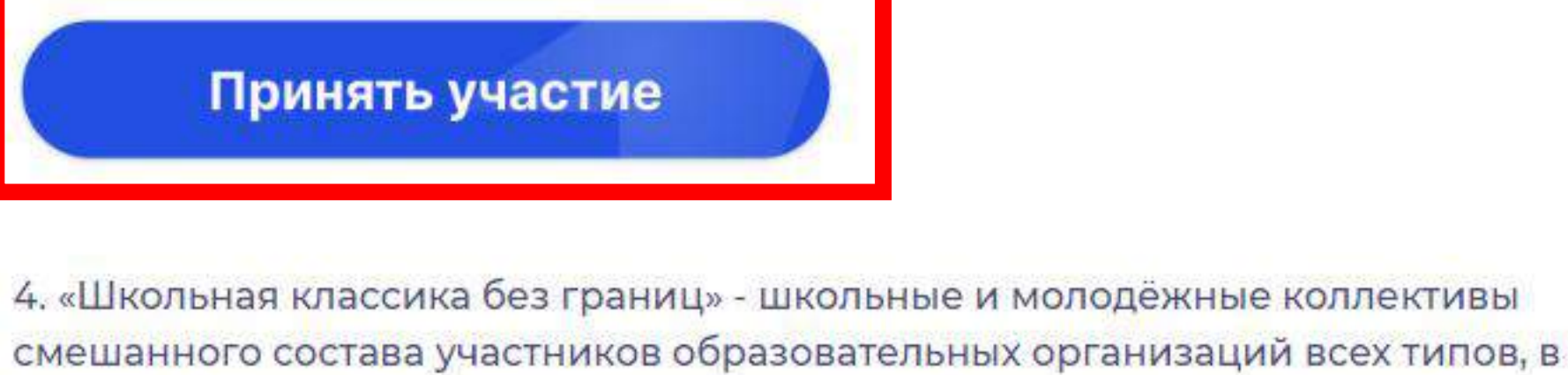

составе которых присутствуют участники с ограниченными возможностями здоровья, с инвалидностью

#### Принять участие

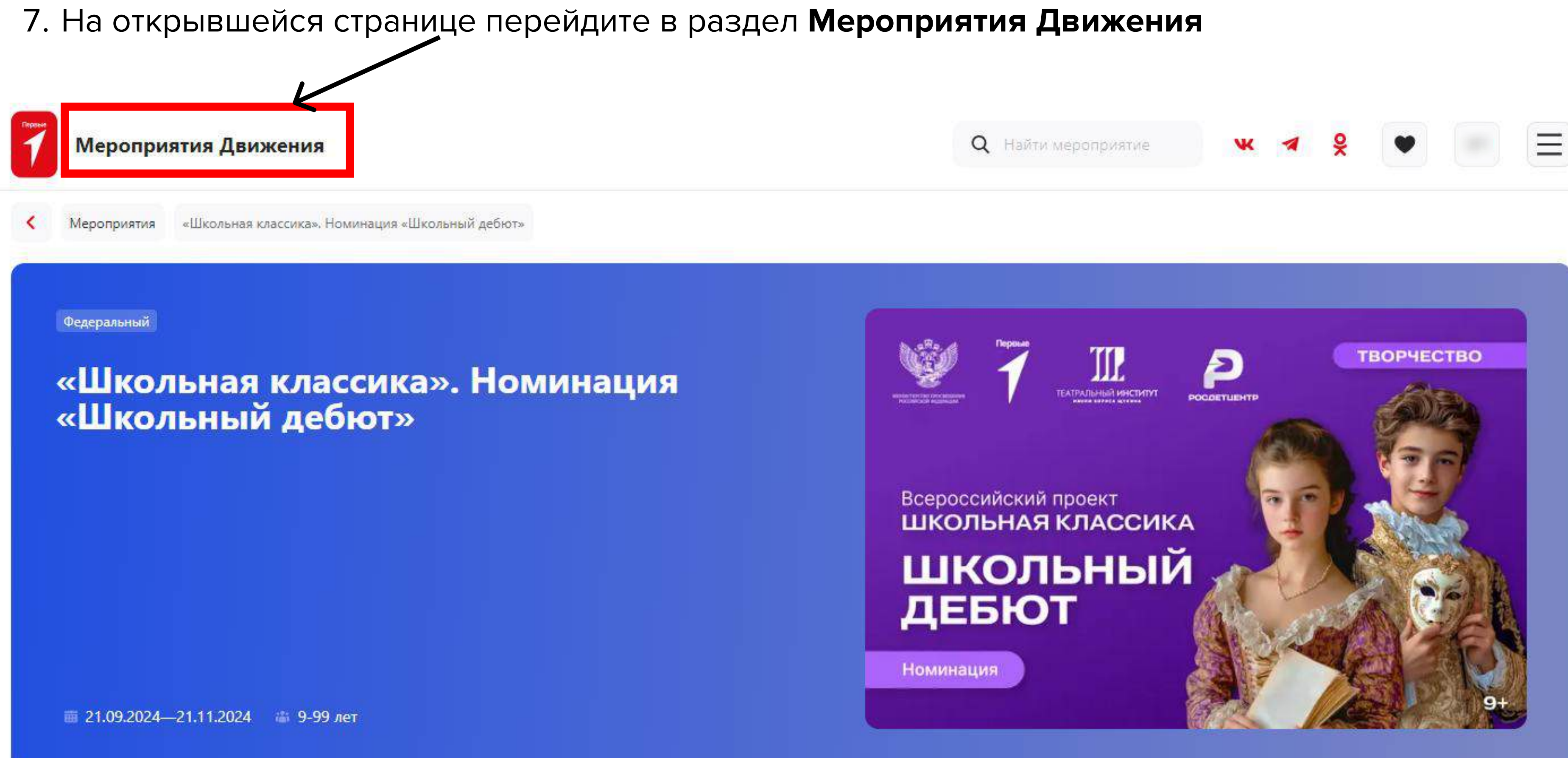

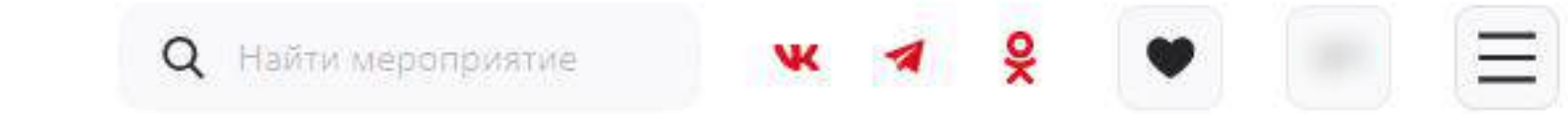

8. В фильтре выберите Формирование команд

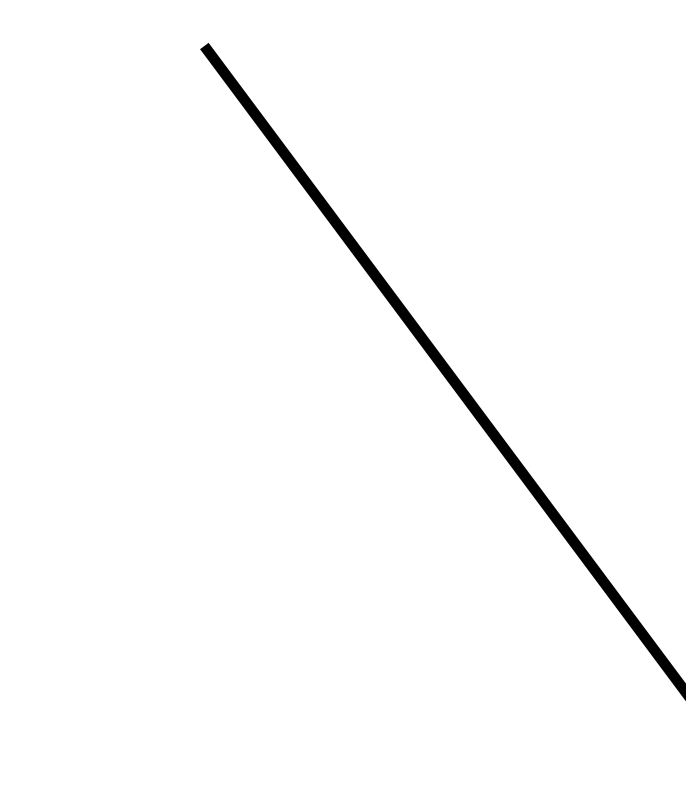

# Все мероприятия

Bcero 21 Me

## Фильтр Х Сбросить Регионы Выберите регион M Тип • Мероприятие • Образовательные курсы Bce • Формирование команд Охват Муниципальный Первичный Региональный Bce Федеральный Возраст 7-12 13-14 14-17 18-21 Все возраста Тип участия Все Индивидуальное Командное

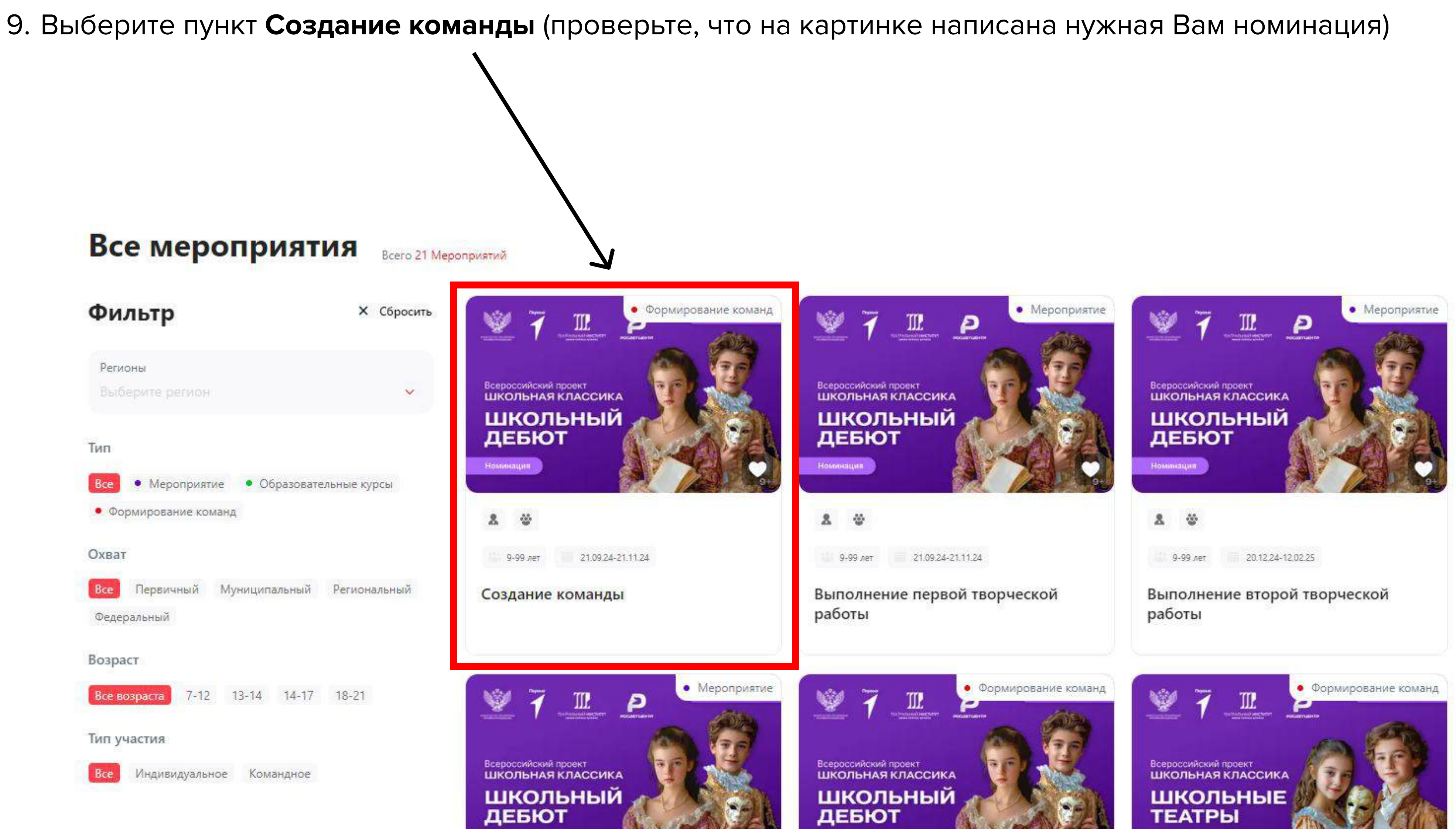

### 10. Нажмите Отправить заявку

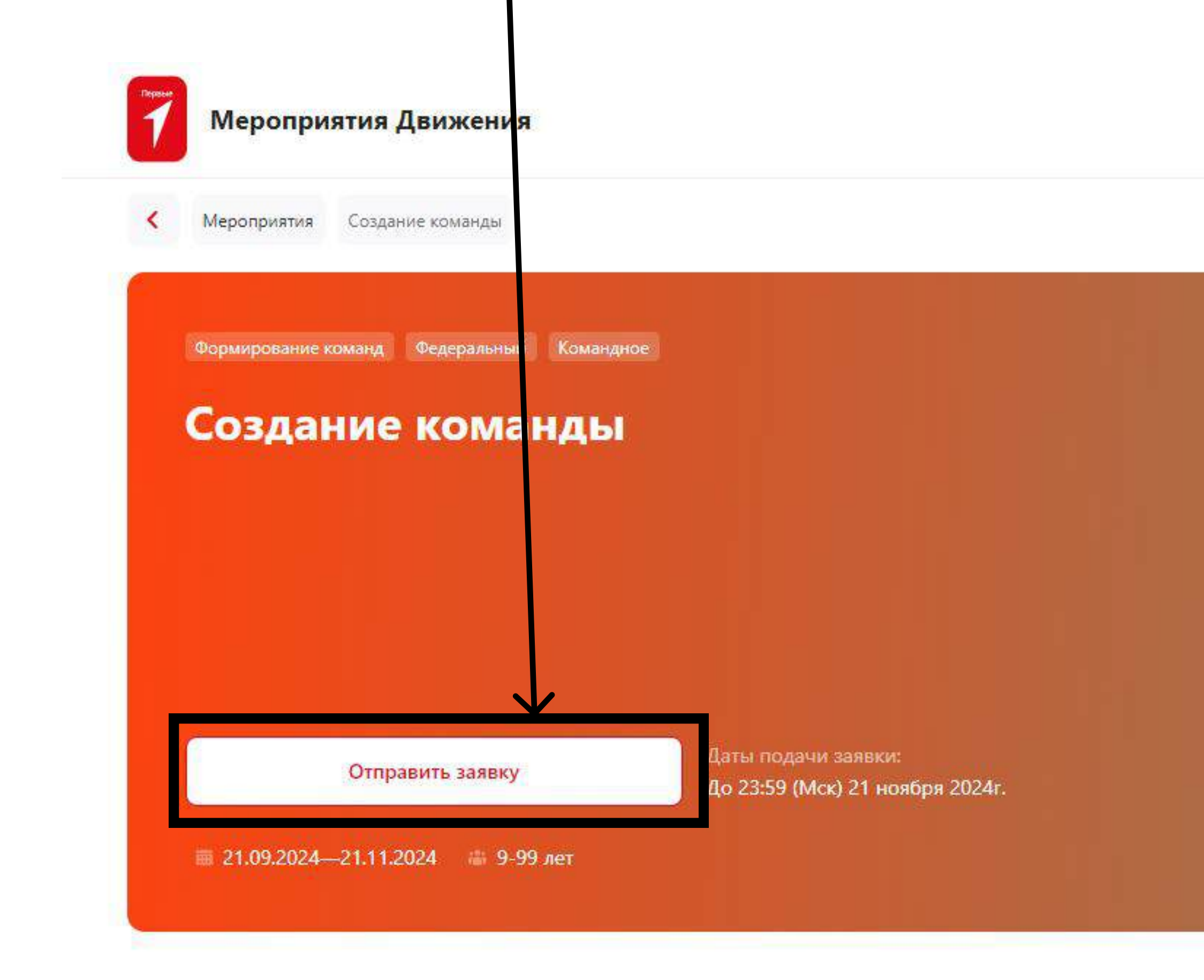

#### Даты проведения У тебя есть вопросы? Тип участия Задай их нашей службе заботы по телефону или напиши на почту Кто участвует

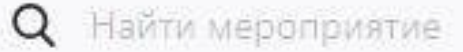

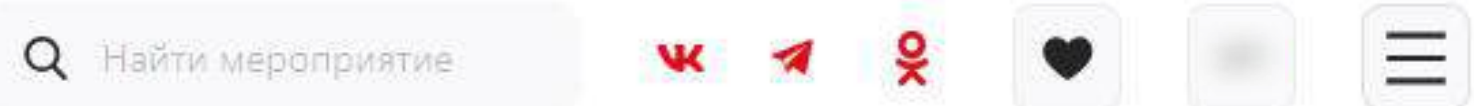

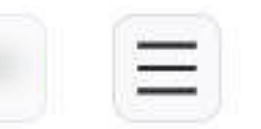

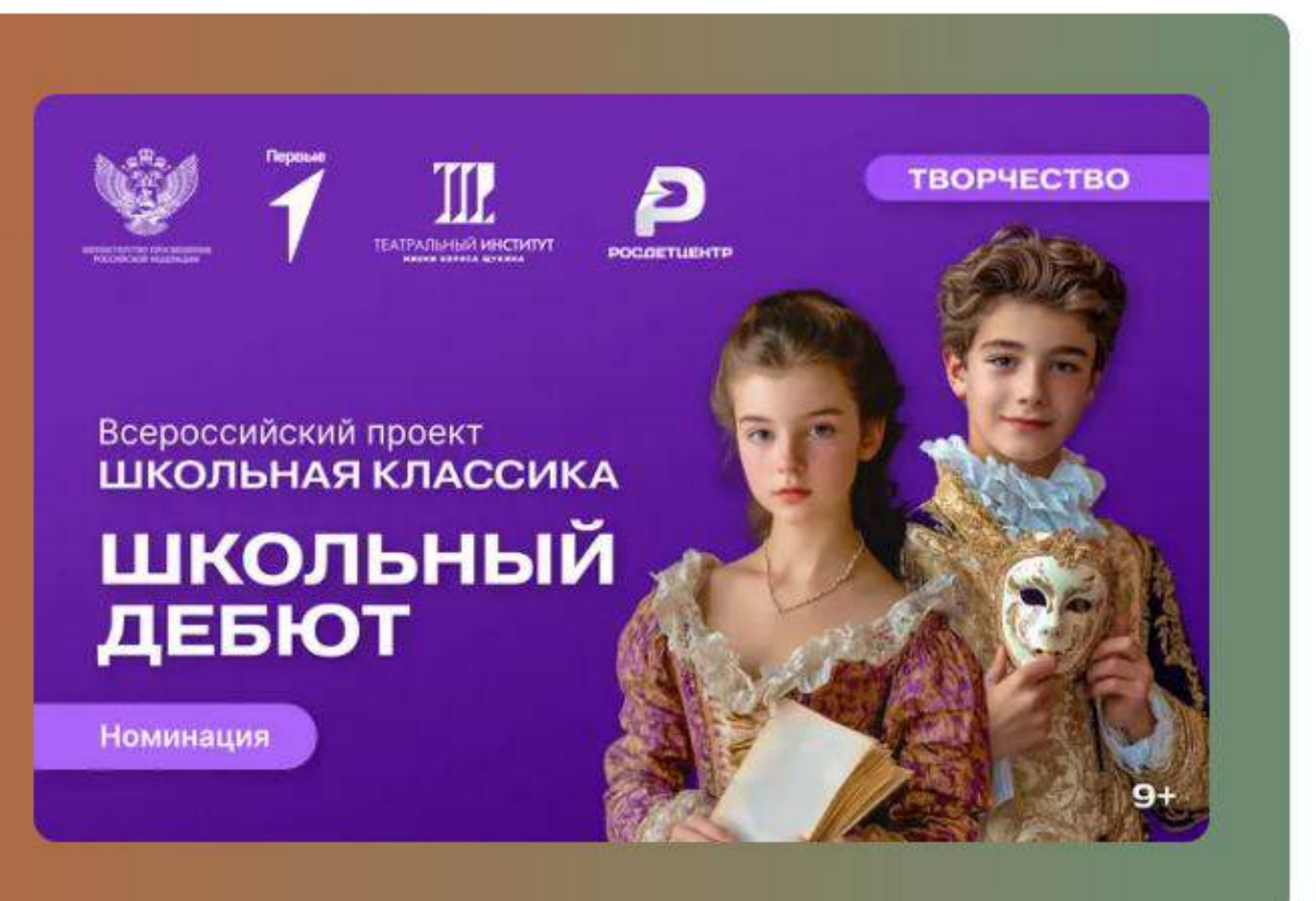

21.09.2024-21.11.2024

Командное

возраст от 9 лет

### 11. Проверьте данные и нажмите отправить заявку

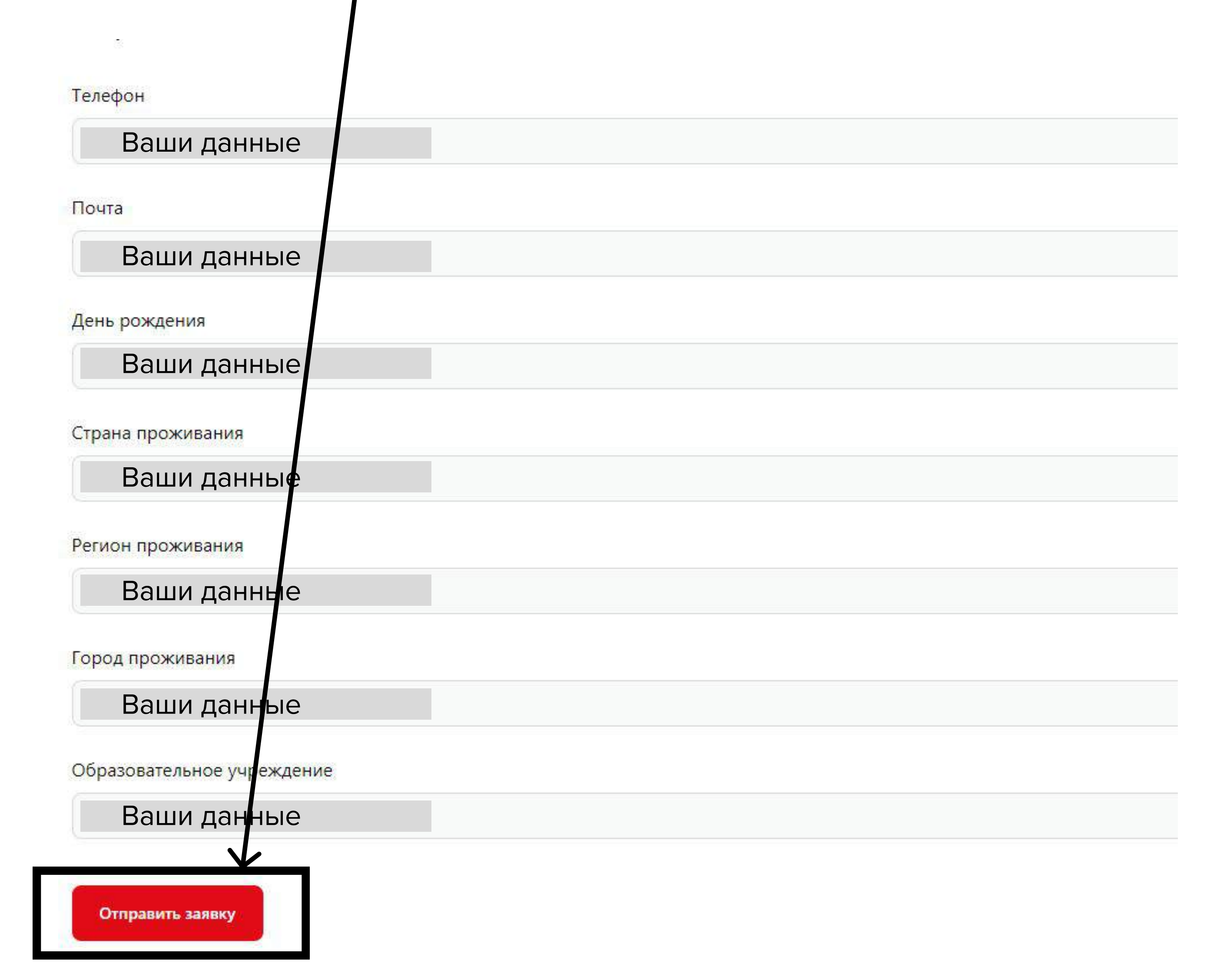

12. После появления надписи «Поздравляем» необходимо нажать кнопку **Продолжить** 

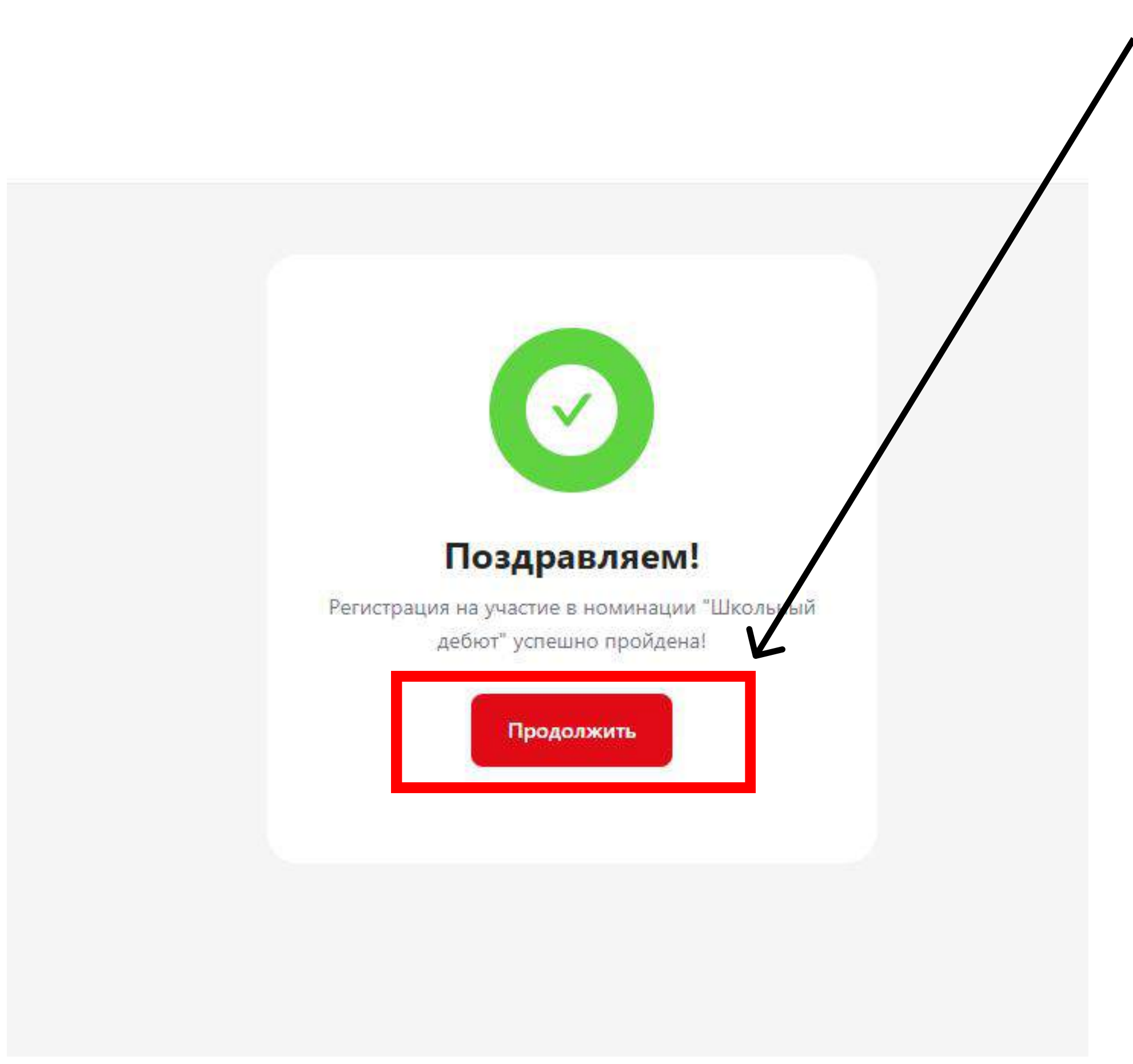

### 13. Необходимо нажать на стрелочку

|                                       | Я                                  | Достижения                   | лавная     |
|---------------------------------------|------------------------------------|------------------------------|------------|
|                                       |                                    | 1)                           | Я участник |
|                                       | RN                                 | прият                        | Mep        |
| завершенные                           | Предстоящие                        | Активные                     | Bce        |
|                                       |                                    |                              |            |
| Ы Активное                            | команды                            | цание і                      | Coa        |
| <b>Ы</b> Активное<br>Іоминация «Школь | <b>команды</b><br>я классика». Ном | <b>цание і</b><br>: «Школьна | Соз        |

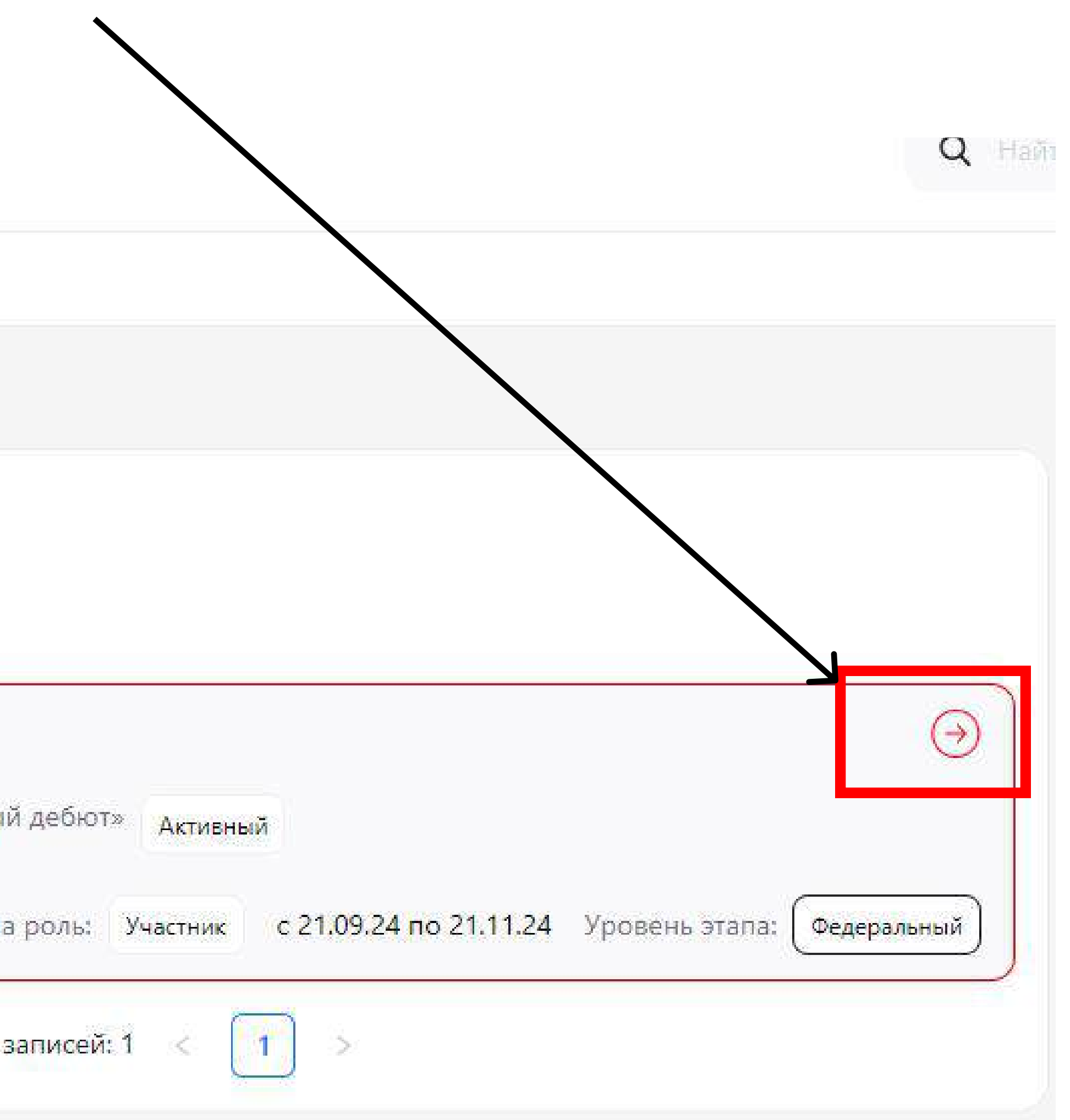

### 14. Нажать на кнопку **Создать команду**

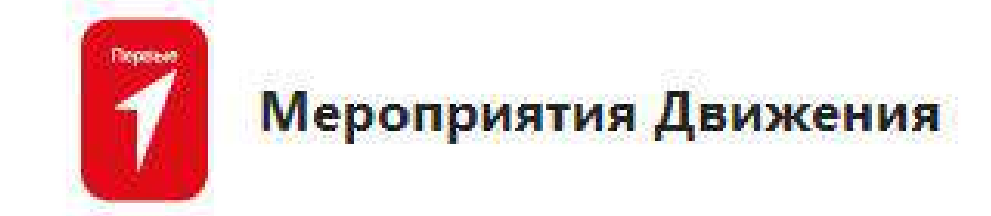

Главная Достижения

## < Формирование команды

| Создание команды Не приступил                            |  |
|----------------------------------------------------------|--|
| Условия задания:                                         |  |
| Капитан команды: от 18 до 99 лет                         |  |
| Участник команды: от 9 до 17 лет                         |  |
| Количество участников: 2-17 Возраст участников: 9-99 лет |  |
| Создать команду                                          |  |

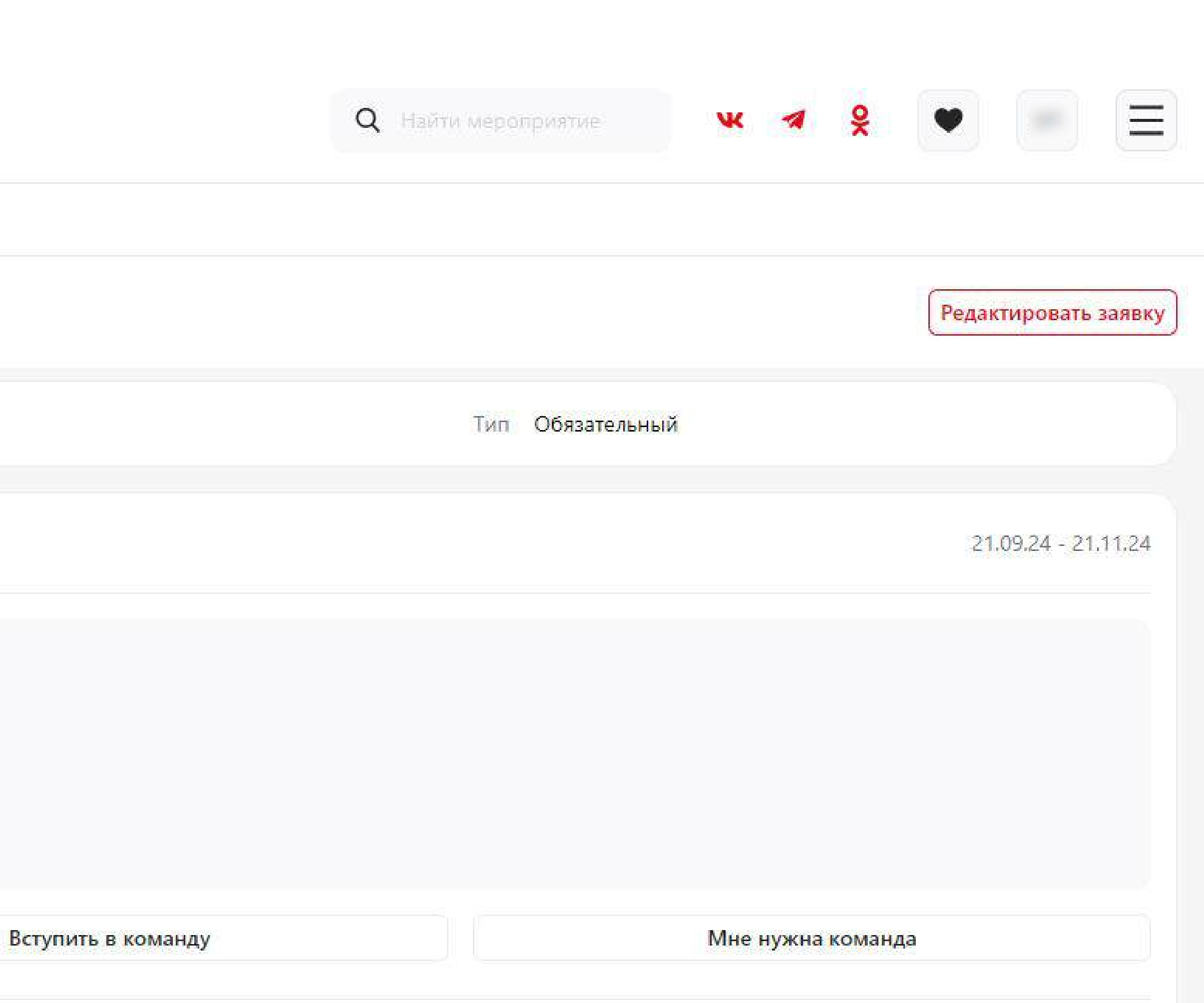

## 15. Ввести в поле Название команды и нажать кнопк

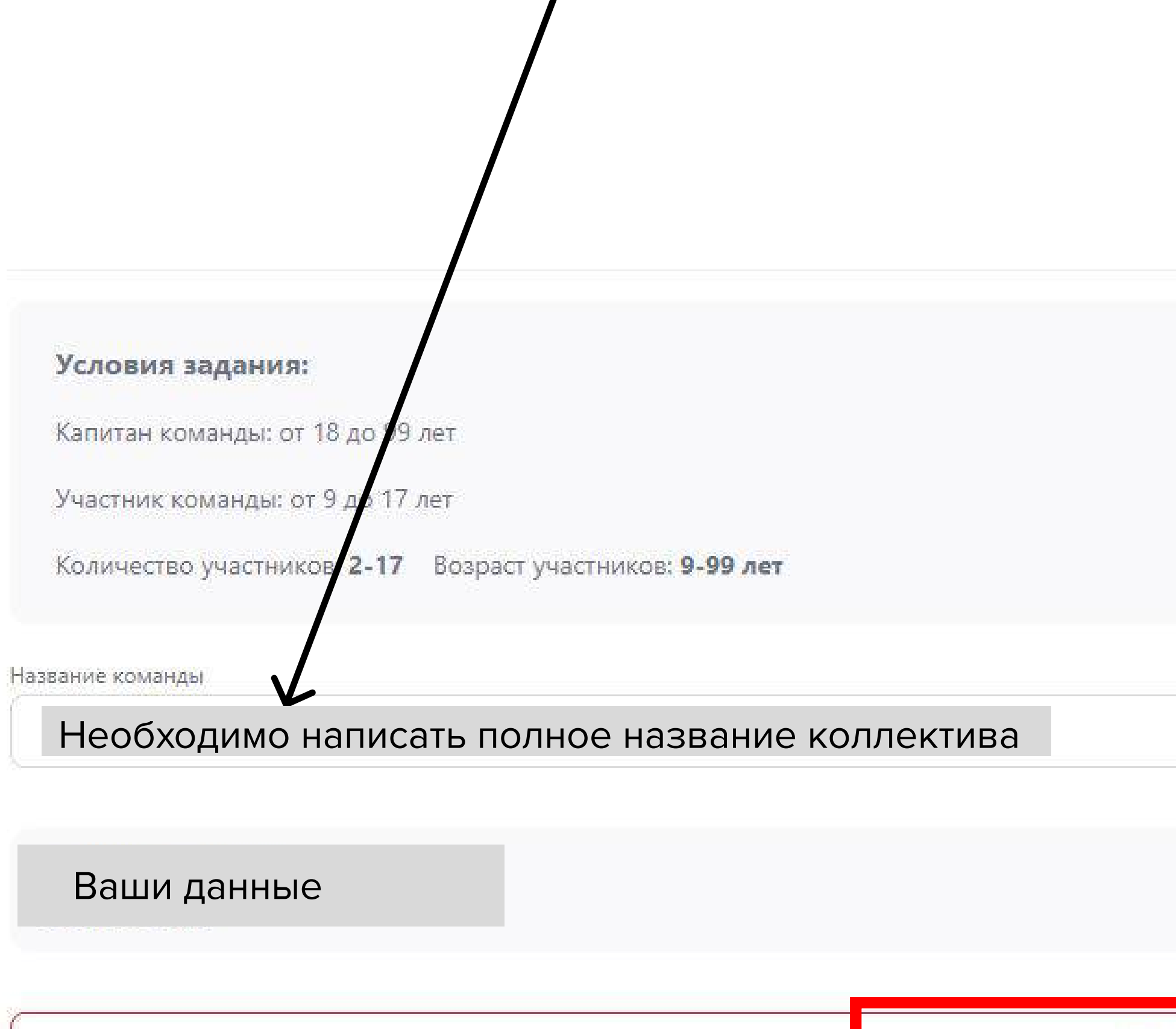

+ Доб

| ку <b>Добавить участнико</b> в | 3                      |
|--------------------------------|------------------------|
|                                |                        |
|                                |                        |
|                                | Расформировать команду |
|                                | Капитан                |
| бавить участников              |                        |
|                                | Отправить              |

16. Необходимо Скопировать ссылку, нажав на кно для присоединения к команде. Отправить можно любым удобным Вам способом

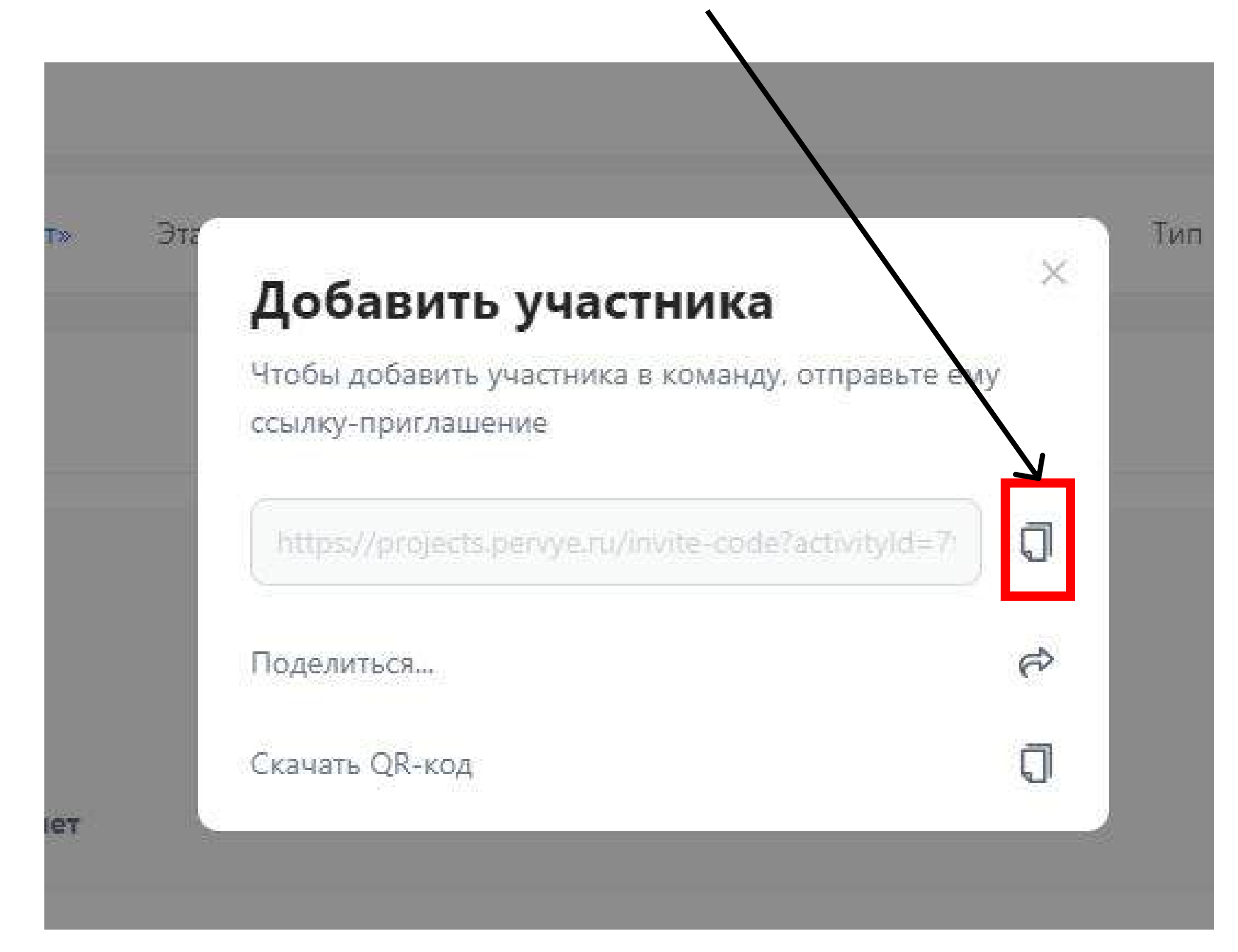

Всего можно добавить до 15 детей (9-17 лет), а также второго педагога коллектива при наличии (от 18 лет). Второму педагогу НЕ НУЖНО создавать отдельно такую же команду. Выполненное задание в дальнейшем будет прикреплять **только капитан команды (руководитель коллектива)**.

16. Необходимо Скопировать ссылку, нажав на кнопку рядом со ссылкой, и отправить участникам коллектива

Отправить можно любым удобным Вам способом - сообщением в Telegram или WhatsApp, например.

17. После того, как все участники перешли по ссылке (состав команды будет отображаться), необходимо нажать кнопку **Отправить** Внимание: после отправки списка команды Вы не сможете редактировать её состав!

| Создание команды                                                                                                    |                       | 21.09.24 - 21.11.24    |                                                                                         |
|----------------------------------------------------------------------------------------------------|-----------------------|------------------------|-----------------------------------------------------------------------------------------|
| Условия задания:<br>Капитан команды: от 18 до 99 лет<br>Участник команды: от 9 до 17 лет<br>Количество участников: 2-17 Возраст участников: 9-99 лет |                       |                        |                                                                                         |
| Название команды<br>Ваши данные                                                                                                    |                       | Расформировать команду | Если участник добавлен в ком<br>ошибочно, то его можно удали<br>нажав на кнопку Корзины |
| ФИО участника                                                                                                    |                       | Капитан                |                                                                                         |
| ФИО участника                                                                                                    |                       | Участник 📋             |                                                                                         |
| ФИО участника                                                                                                    |                       | Участні с 🖸            |                                                                                         |
| ФИО участника                                                                                                    |                       | Участник 🖸             |                                                                                         |
| ФИО участника                                                                                                    |                       | Участник 📋             |                                                                                         |
| ФИО участника                                                                                                    |                       | Участник               |                                                                                         |
|                                                                                                    | + Добавить участников |                        |                                                                                         |
|                                                                                                    |                       | Отправить              |                                                                                         |

# Напоминаем, что отправить и список команды, и выполненное задание необходимо до 21 ноября 2024 г.

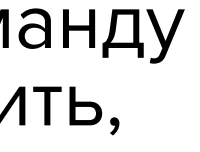

18. После отправления команды появится экран с кнопкой Перейти к заданию

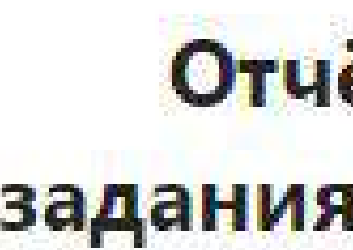

После модерации мы уведоним вас о статусе вашей заявки. Также следить за статусом вы можете на главном экране в разделе "Мои проект

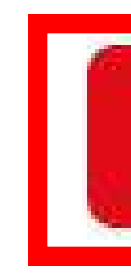

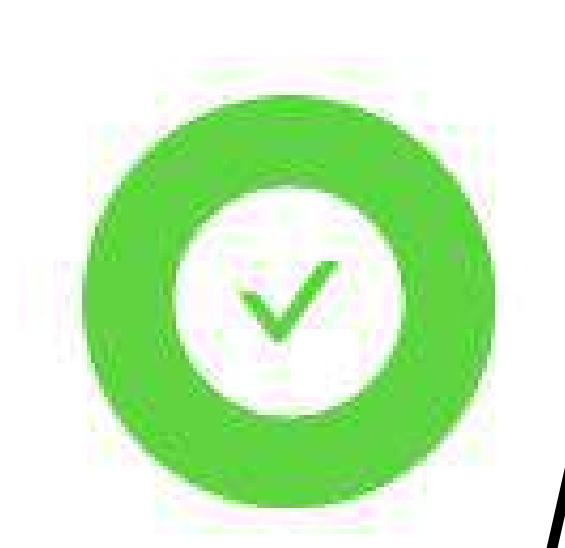

## Отчёт о выполнении задания успешно отправлен на проверку

Перейти к заданию

### 19. У Вас появится возможность выполнения первого задания. Для этого необходимо нажать на **стрелочку** и выполнять задания согласно **Положению**

| участник (2)                                                                     |                                                                   |                         |
|----------------------------------------------------------------------------------|-------------------------------------------------------------------|-------------------------|
| Мероприятия                                                                      |                                                                   |                         |
| Все Активные Предстоящие                                                         | Завершенные                                                       |                         |
| Выполнение перво<br>Тип мероприятия: Задания<br>Проект: «Школьная классика». Ном | й творческой работы Активное<br>иинация «Школьный дебют» Активный | $\Theta$                |
| Статус: Не приступил                                                             | Ваша роль: Участник с 21.09.24 по 21.11.24 Уро                    | вень этапа: Федеральный |
| 9                                                                                | Активное                                                          | Θ                       |
| Создание команды                                                                 |                                                                   |                         |
| Создание команды<br>Проект: «Школьная классика». Ном                             | иинация «Школьный дебют» Активный                                 |                         |

#### 20. Укажите название коллектива, вставьте ссылку на видеозапись выполненного задания и нажмите Отправить

- форматы: \*.МРЕG, \*.МР4, \*.AVI;
- разрешение видео: не ниже 1280х720;
- съемка произведена в горизонтальном формате;
- В съемке допускается монтаж;
- звук четкий, без посторонних шумов;
- съемка видеовизитки осуществлялась не ранее 2024 года;
- продолжительность не более 10 минут.
- коллектив на видео должен соответствовать коллективу, который подал заявку на участие.

#### \* Укажите название коллектива

Опишите зекстом.

\* Прикрепите ссылку на видеовизитку

https://

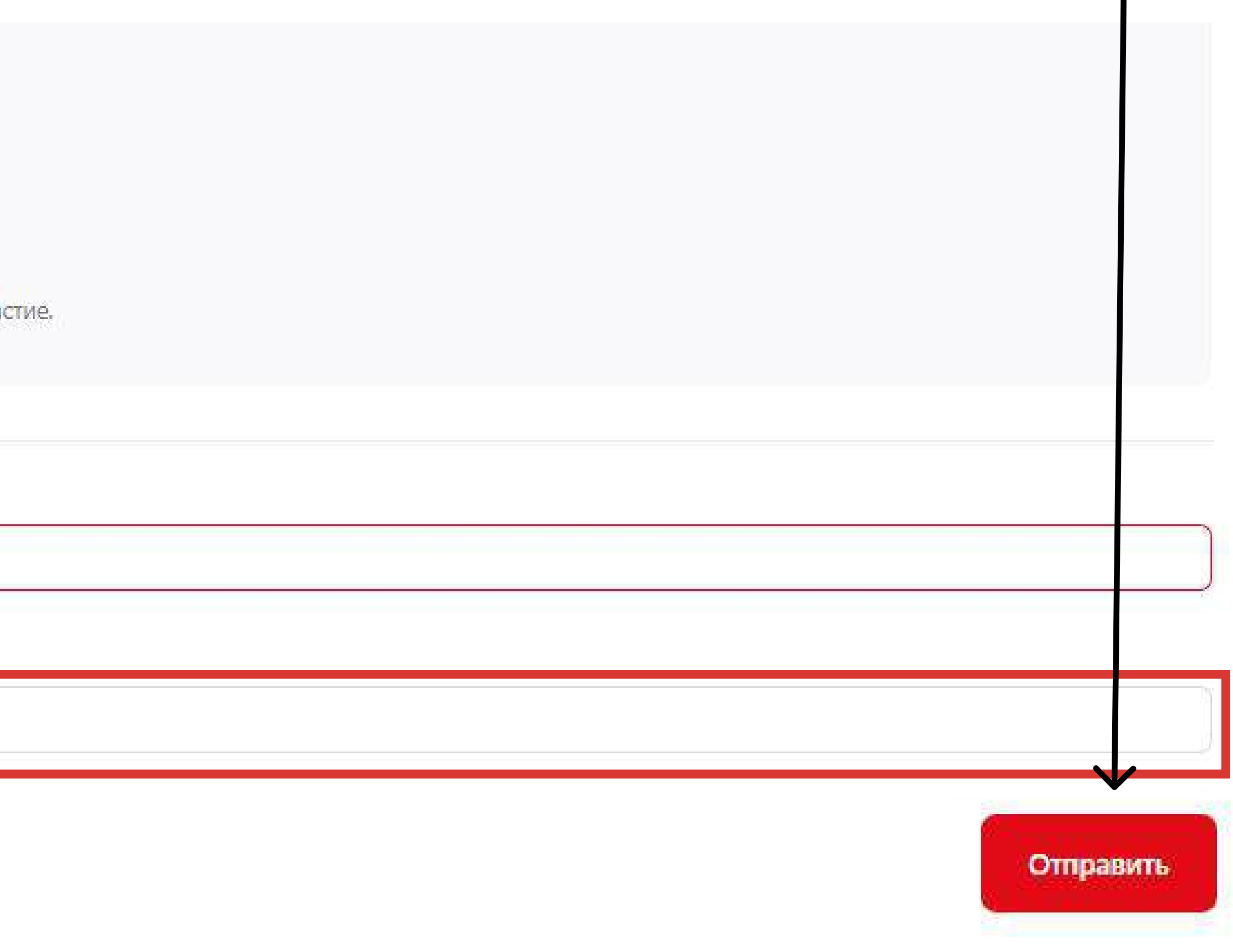

## 21. При отправке на проверку в списке мероприятий статус работы будет На рассмотрении

| ероприятия                                   |                                                                       |
|----------------------------------------------|-----------------------------------------------------------------------|
| се Активные Предстоящие                      | Завершенные                                                           |
|                                              |                                                                       |
| Выполнение перв                              | ой творческой работы Активное                                         |
| Тип мероприятия: Задания                     |                                                                       |
| Проект: «Школьная классика», Н               | минация «Школьный дебют» Активный                                     |
|                                              |                                                                       |
| Статус: На рассмотрении                      | Ваша роль: Участник с 21.09.24 по 21.11.24 Уровень этапа: Федеральны  |
|                                              |                                                                       |
| Создание команды                             | Активное                                                              |
| Проект: «Школьная классика» <mark>. Н</mark> | минация «Школьный дебют» Активный                                     |
| Статус: Одобрена                             | Ваща роль: Участник с 21.09.24 по 21.11.24. Уровень этапа: Фелеральны |
| CICILIAN MANAGEMENT                          | CENUSET DESCRIPTIONE SPOOCHD Starta.                                  |